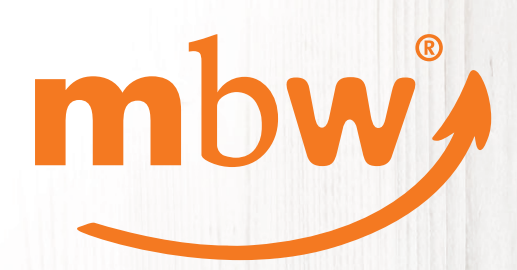

# Entdecken Sie neue Möglichkeiten!

Das mbw<sup>®</sup> Online-Portal Schritt für Schritt

bw.sh

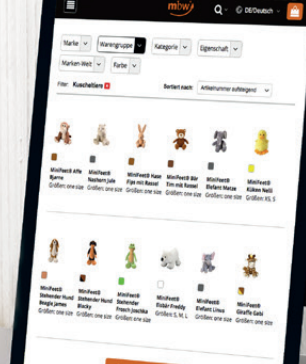

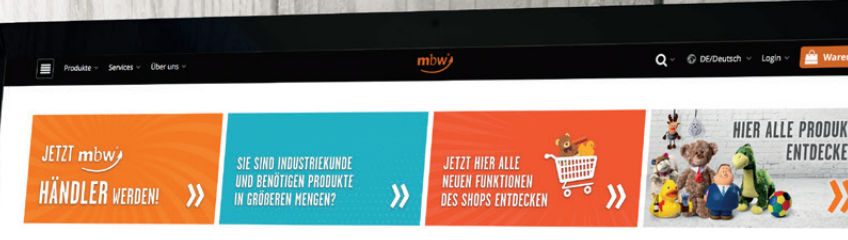

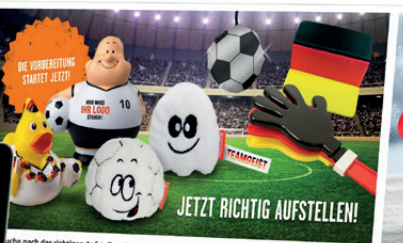

che nach der richtigen Aufstellung? Wir haben die Top-Neuzugänge für Sief Unsere jungen Wilden passen Ir Team. Die sympathischen Träger für Ihre Werkebotschaft haben größes ...

te Girtan

Jetzt Top-Team sichern! >

Baby's Choice

JA, ist Genn schon Weihnachten? Nein, aber bald! Wer sich jetzt nicht schon vorbereitet, steht später mit leeren Händen da. Ob Schnoozielis, Heir Beniß oder unsere Schnabels – das Weihnachts- und Neujährsfeit steht vor der Tarl

Bau und Handwerk

Hier alle X-MAS Artikel entdecken!

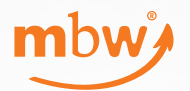

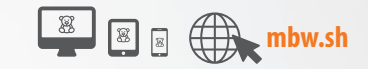

### Herzlich willkommen auf unserem Online-Portal!

### Einige Vorteile im Überblick:

- Optimiert für Ihre Endgeräte: Shoppen Sie mit dem Smartphone, Tablet oder am Desktop! Die neue mbw.sh unterstützt alle Geräte und Betriebssysteme.
- Jederzeit sehen Sie die aktuellen Lagerbestände und Warenzugänge.
- Besser beraten mit der mbw.sh! Sie sehen sofort alle verfügbaren Accessoires zu Ihren Herzensbrechern und Lieblingsprodukten. Kombinieren Sie nach Lust und Laune und überzeugen Sie Ihre Kunden mit tollen Ideen.
- Bestpreispolitik auf den ausgewählten Artikel, erhalten Sie auf die Bestellmenge immer den bestmöglichen Preis.
- Direktlieferungen zu Ihren Kunden
- Personalisierter Zugang und Verwaltung aller Ihrer Sachbearbeiter
- 24/7 rund um die Uhr verfügbar

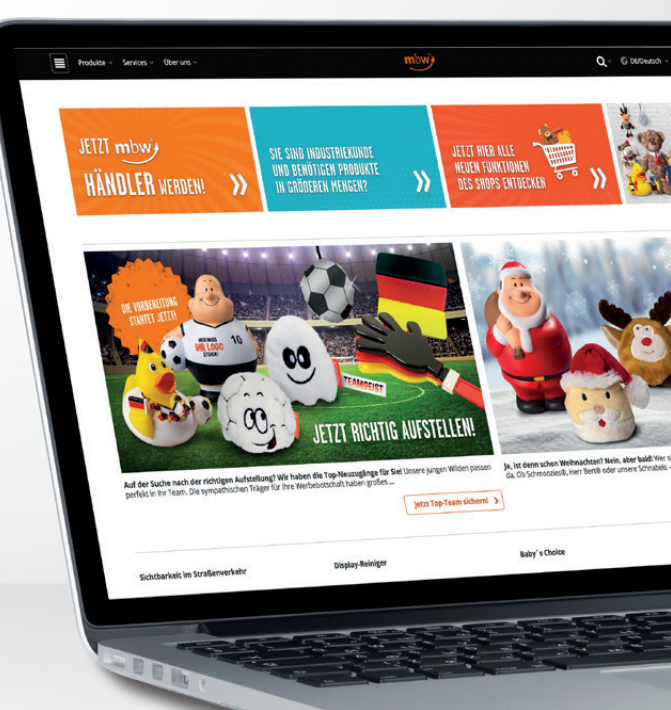

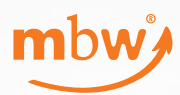

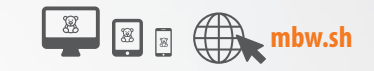

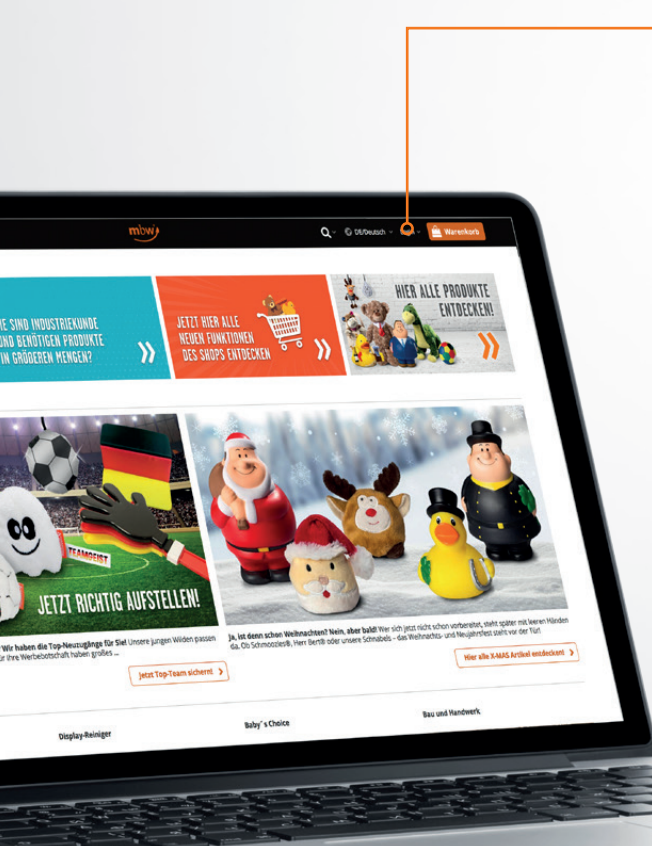

### Zugangsdaten

Alle bei uns gelisteten Händler haben die Möglichkeit, Zugangsdaten für das Online-Portal zu erhalten.

Sollten Sie von uns noch keine Zugangsdaten erhalten haben, so kontaktieren Sie bitte das mbw-Team. Gerne senden wir Ihnen Ihre persönlichen Zugangsdaten zum mbw<sup>®</sup>-Shop zu.

Sie bekommen von uns einen Benutzernamen und ein Passwort in zwei separaten E-Mails zugeschickt. Beim erstmaligen Login werden Sie aufgefordert, das von uns zugesandte Passwort einzugeben und dann direkt in Ihr persönliches Passwort zu ändern. Damit aktivieren Sie Ihren ganz persönlichen Zugang. Bitte notieren Sie sich Ihren Benutzernamen und Ihr Passwort, damit Sie jederzeit schnell Zugang zum mbw Online-Portal haben.

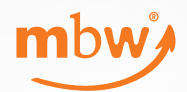

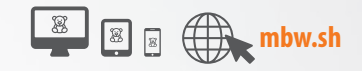

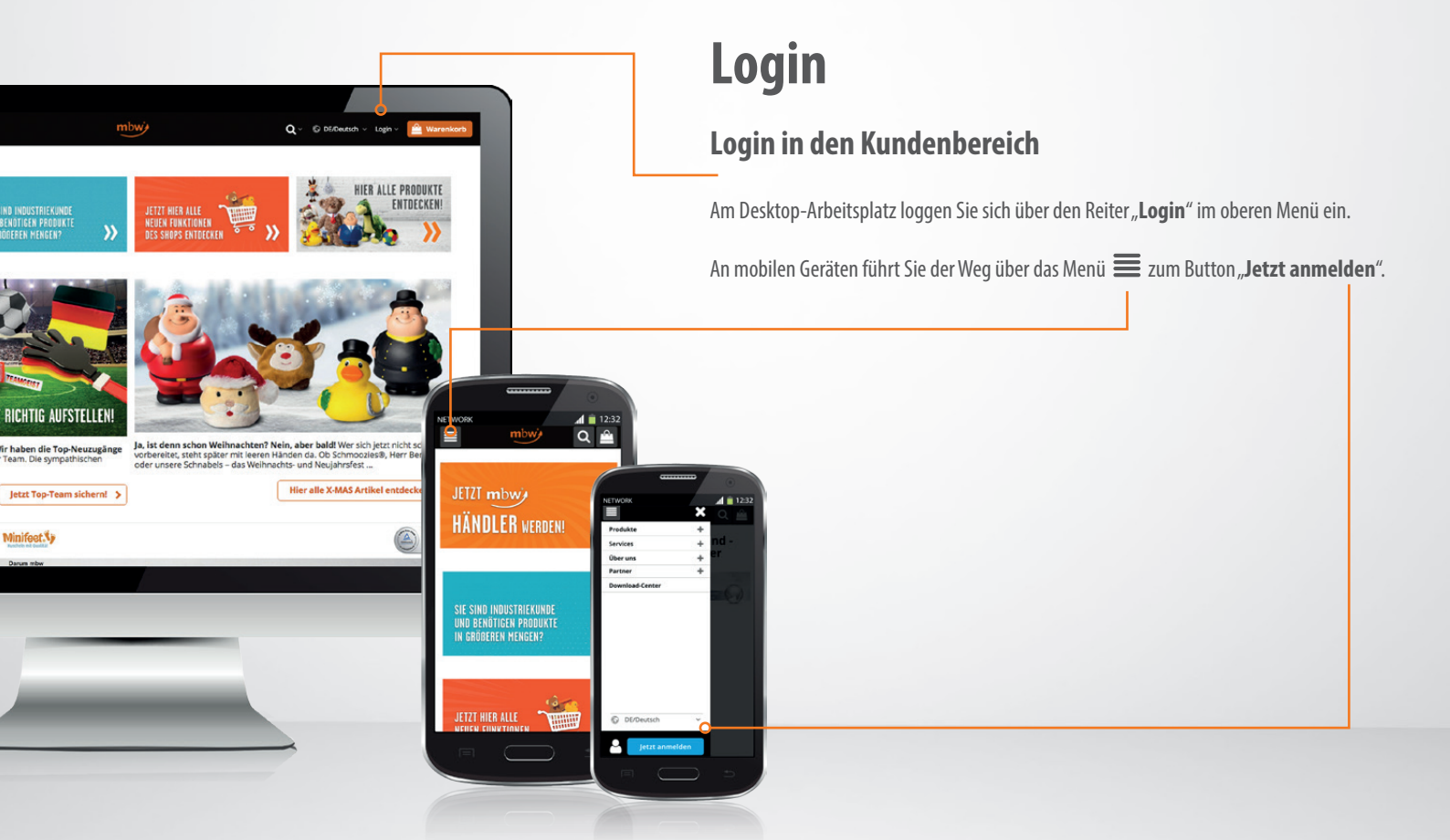

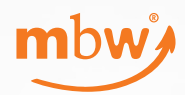

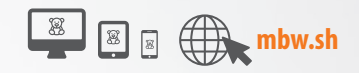

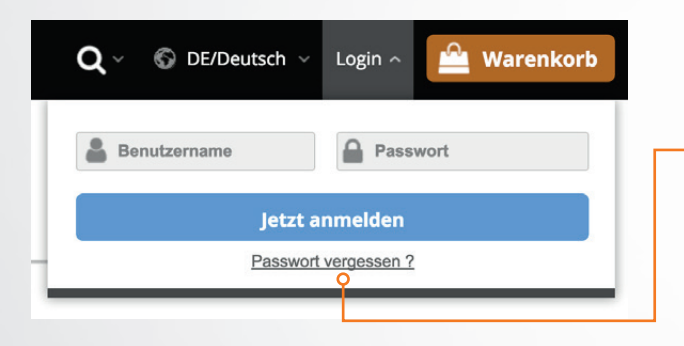

#### **Neues Passwort anfordern**

Ihren Benutzernamen hier eingeben ...

Zurück zum Login

Jetzt anfordern

## Login

### Passwort vergessen?

Falls Sie Ihr Passwort vergessen haben, klicken Sie die "**Passwort vergessen**"-Funktion und geben Ihren Benutzernamen oder Ihre E-Mail-Adresse in das dafür vorgesehene Fenster und klicken auf "**Jetzt anfordern**".

Sie erhalten nach einigen Minuten eine E-Mail mit einem Link zu einer geschützten Seite. Auf dieser Seite geben Sie das von Ihnen gewünschte **neue Passwort** zweimal ein. Die Passwortlänge beträgt mindestens acht Zeichen.

**Bitte beachten Sie**, dass der Link in der E-Mail nur einmal zu nutzen und danach aus Sicherheitsgründen gesperrt ist. Sollten Sie im Prozess gestört worden sein, können Sie einfach im **LOGIN** erneut die "**Passwort vergessen**"-Funktion nutzen.

### Benutzernamen vergessen?

Falls Sie Ihren Benutzernamen vergessen haben, rufen Sie uns an. Tel.: +49 4606 9402-0

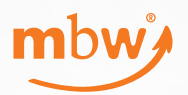

Produkte Alle Artikel

Kuscheltiere

Kuscheltiere

Filztaschen

MiniFeet®

Schnabels@ mbw®

Sale

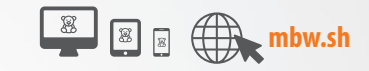

### **Unsere Produkte**

Fahren Sie mit der Maus in der oberen Menüleiste über "Produkte", um die Übersicht der Warengruppen im Menü zu erhalten. Es öffnet sich ein "Flyout-Menü", über das Sie schnell zu den gewünschten Warengruppen oder z.B. zu unseren SALE-Artikeln navigieren können.

Mit einem Klick auf den Menüpunkt "Produkte" gelangen Sie zur Übersicht aller Warengruppen.

Auf mobilen Geräten finden Sie die Produkte unter dem Menü Gehen Sie dann auf den Button "Produkte". Es öffnet sich die Übersicht der einzelnen Warengruppen.

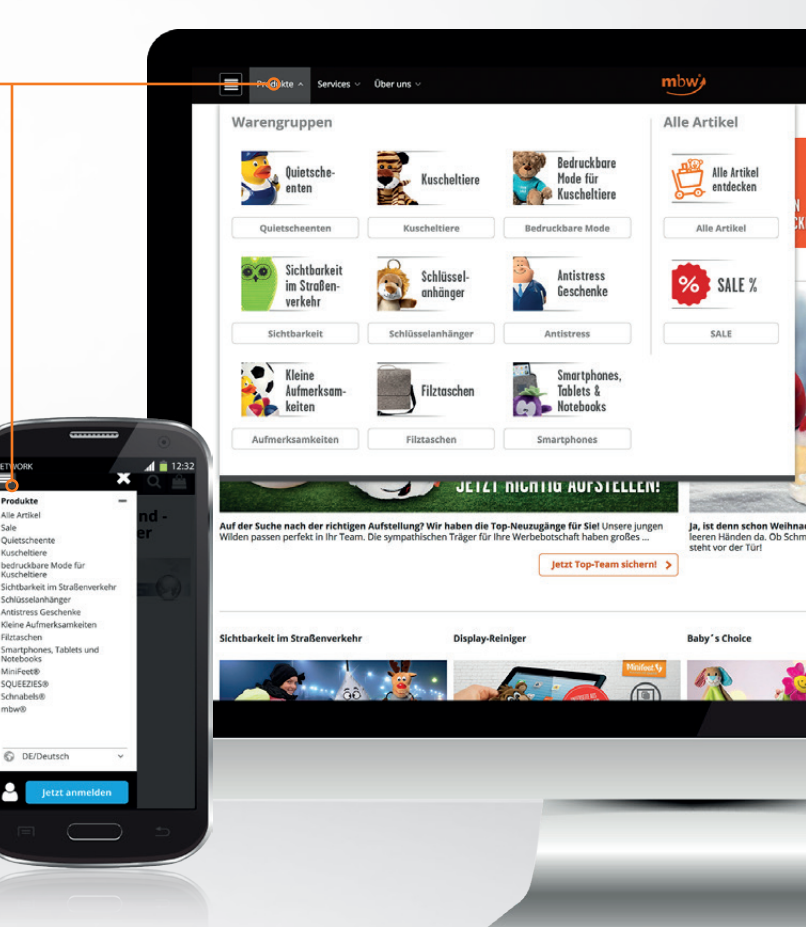

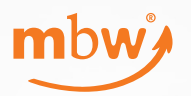

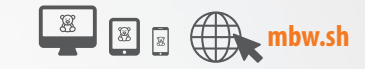

# Produkte & Filtermöglichkeiten

Mit einem **Klick** auf den Menüpunkt "**Alle Artikel**" gelangen Sie zur Übersicht unserer Produkte. Dort werden Ihnen jetzt alle Produkte ungefilter angezeigt.

Über die unterschiedlichen **Filtermöglichkeiten** können Sie Ihre Suche schnell und einfach eingrenzen und so das gewünschte Produkt zielgerichtet finden.

#### Folgende Filtermöglichkeiten stehen zur Verfügung:

- **1** Marke Wählen Sie zwischen unseren Marken MiniFeet<sup>®</sup>, Schnables<sup>®</sup> und Squeezies<sup>®</sup>.
- **2** Warengruppe Wählen Sie eine unserer Warengruppen.
- **S Kategorie** Wählen Sie eine spezielle Kategorie (z.B. Weihnachten).
- **G Eigenschaften** Filtern Sie nach speziellen Produkteigenschaften (z.B. OEKO-TEX<sup>®</sup> geprüft).
- 5 Markenwelt Wählen Sie die gewünschte Markenwelt (z.B. CityDuck®).
- **6** Farbe Filtern Sie gezielt nach der gewünschten Farbe.

Haben Sie einen oder mehrere Filter gewählt wird Ihnen in den weiteren Filtermöglichkeiten nur noch die zur Verfügung stehende Auswahl in schwarz angezeigt. Alle weiteren Möglichkeiten sind ausgegraut. So vermeiden wir "Nullsuchen" zeigen Ihnen aber trotzdem alle Varianten unseres Produktportfolios.

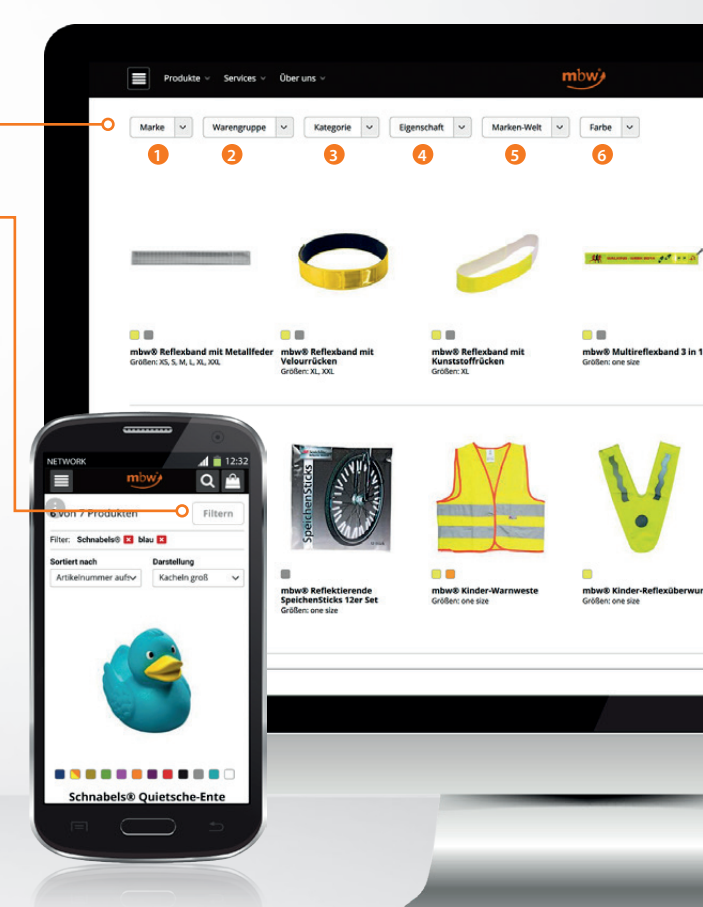

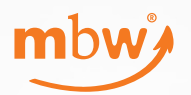

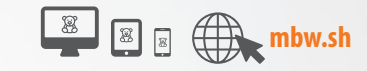

### **Gefilterte Produktauswahl**

Wenn Sie über die Filfter die Auswahl der Produkte eingegrenzt haben, erhalten Sie die Übersicht der verfügbaren Produkte im Webshop.

In diesem Beispiel wurden die Filter Marke "Schnabels®" und Farbe "blau" gewählt.

Filter löschen Sie entweder mit einem Klick auf das kleine rote Kreuz oder aber durch abwählen in der Filterauswahl. (Haken entfernen)

Jedes Suchergebnis hat einen spezifischen Link. Einfach kopieren und diesen Link an Ihren Kunden senden. So können Sie schnell und einfach Ihre Vorauswahl Ihrem Kunden zeigen.

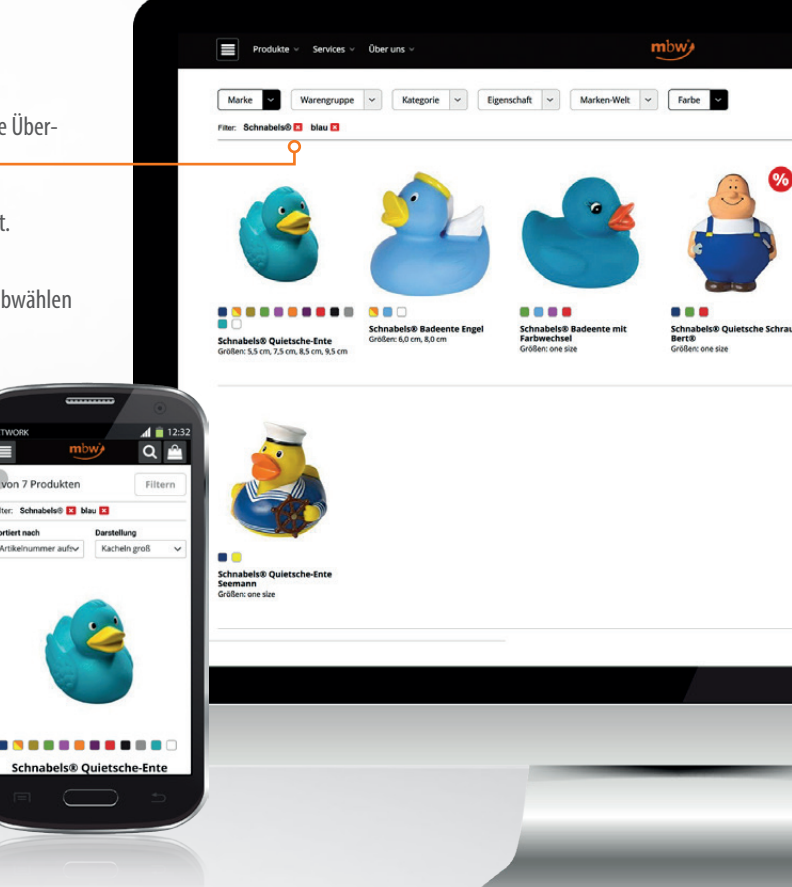

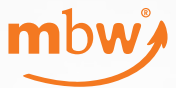

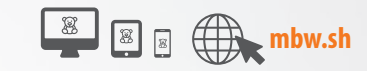

## Produktdetailseite

Wenn Sie auf einen Artikel geklickt haben, landen Sie auf der Produktdetailseite.

Hier sehen Sie alle **Details und Informationen** zum Produkt und können verfügbare Farben oder Größen auswählen. Zudem werden Ihnen die **Accessoires** zu den Hauptprodukten angezeigt. So sehen Sie auf einen Blick, was zusammenpasst und können über den Button "**bestellen**" problemlos den gewünschten Artikel zusammenstellen. Die Spalte "**am Lager**" zeigt den aktuellen Lagerbestand und ggf. die Zulaufzeiten an.

• Im eingeloggten Zustand werden Ihnen zudem Ihre Einkaufspreise in den jeweiligen Staffelmengen angezeigt.

Mit dem Klick auf "**in den Warenkorb legen**" wird die aktuelle Auswahl in den Warenkorb übertragen.

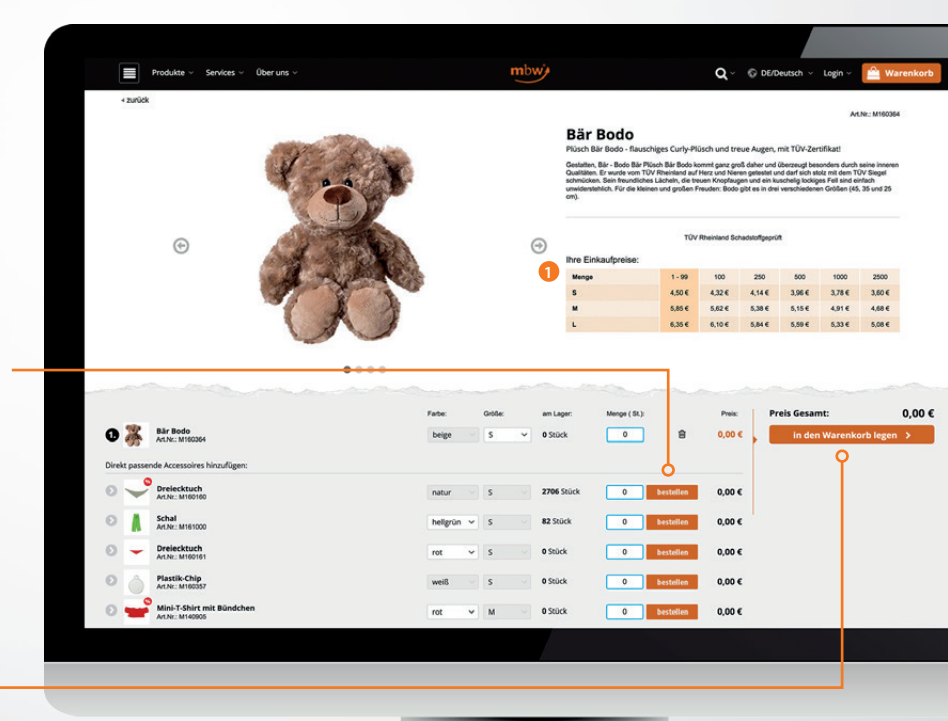

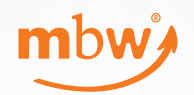

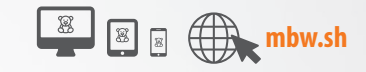

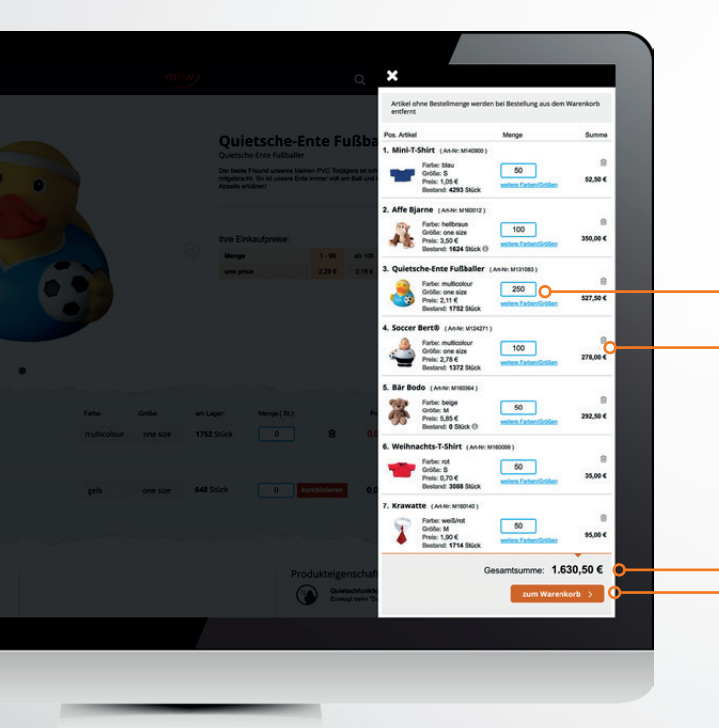

### Warenkorb

Mit einem Klick auf den Button **Warenkorb** erhalten Sie zunächst eine Übersicht über die Produkte, die sich derzeit in Ihrem Warenkorb befinden.

Bereits hier können die Mengen angepasst oder weitere Farben/Größen hinzugefügt werden.

Über den kleinen "**Mülleimer**" lässt sich die Position aus dem Warenkorb entfernen.

Im unteren Bereich des Bildschirms wird Ihnen die **Gesamtsumme** des aktuellen Warenkorbs angezeigt.

Mit dem Klick auf "**zum Warenkorb**" gelangen Sie zum nächsten Schritt Ihrer Bestellung.

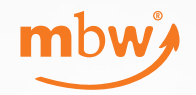

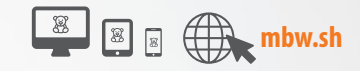

### Warenkörbe

| Kommission                                                            | 0                                                                                                    |                                                     | 3                                                  | 4                                                                                  |
|-----------------------------------------------------------------------|----------------------------------------------------------------------------------------------------|-----------------------------------------------------|----------------------------------------------------|------------------------------------------------------------------------------------|
| Auftrag Musterfirma GmbH<br>Kommission speichern<br>Warenkorb-Nr: #90 | Lieferadresse Direktlieferung mbw Vertriebsges.mbH Tarper Str. 2 24997 Wanderup DE Adresse ändern Versandkosten | Ansprechpartner<br>Vorname*:<br>Name*:<br>Telefon*: | Expresslieferung 10:00 Uhr 12:00 Uhr Garantiepaket | Rechnungsadresse<br>mbw Vertriebsges. mbH<br>Tarper Str. 2<br>24997 Wanderup<br>DE |

#### Warenkörbe benennen

Ihr Warenkorb wird automatisch nummeriert. Im freien Feld unter Kommission haben Sie die Möglichkeit, Ihren Warenkorb zu benennen. Sie können eine Auftragskommission jederzeit umbenennen und speichern.

#### **2** Versandart wählen

Zudem bieten wir Ihnen den besonderen Service des "**neutralen Versands**" an Ihre Kunden. Wählen Sie **Direktlieferung**, so wissen wir, dass die Ware mit neutralen Papieren versendet werden muss. Wählen Sie **Lieferadresse**, so handelt es sich um eine Lieferung an eine Ihrer **eigenen Standard-Adressen** und wir versenden die Dokumente mit unserem mbw<sup>®</sup> Briefkopf.

### Express-Lieferung veranlassen

Soll es mal schneller gehen, bietet Ihnen das Online-Portal bei Bestellungen vor 10:00 Uhr die Möglichkeit der "Expresslieferung". Bitte wählen Sie die Optionen "Express 10:00 Uhr", "Express 12:00 Uhr", oder "Next day" (garantierte Zustellung im Laufe des nächsten Tages). Bei der Option Express werden Sie zudem gebeten, den Vornamen, Name und die Telefonnummer des Empfängers anzugeben. So kommt Ihre Sendung besser an.

#### 4 Rechnungsadresse

Hier wird Ihre Rechnungsadresse angezeigt. Diese ergibt sich aus Ihren Kundendaten. Sollte sich etwas an Ihren Kundendaten ändern, kontaktieren Sie bitte das mbw<sup>®</sup> Team. Wir werden Ihre Daten dann entsprechend anpassen.

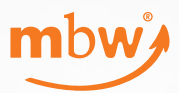

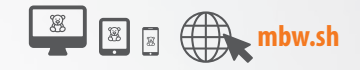

### Warenkörbe

Von jeder Produktseite aus gelangen Sie sofort in einen Warenkorb.

Bei der Bestückung der Warenkörbe können Sie flexibel vorgehen: Sie können einen Artikel in der gewünschten Farbe und Menge in den Warenkorb legen und später die Menge im Warenkorb eingeben oder ändern.

Weitere Farben zu einem Artikel können Sie aus dem Warenkorb ergänzen.

Sie sehen im Warenkorb die ausgewählten Artikel 1, die gewählten Farben 2 und Größen 3, Ihren Einkaufspreis je Stück 3, die Menge 3 sowie den aktuellen Bestand 3 und die Summe 7 der Position.

Über das kleine **Infozeichen** <sup>(3)</sup> hinter der Bestandsangabe, erfahren Sie mehr über die geplanten **Warenzuläufe** an unserem Lager.

Sie haben dann die Möglichkeit, den Warenkorb zu speichern oder direkt zu bestellen.

#### 0 0 Gesam Mini.T.Shirt ( an ar attempt 1,05 € 50 52,50 € 52,50 € 2. Weihnachts-T-Shirt (Anne MI00099 \$ 0,70€ × 50 35006 35.00 € 3. Affe Biarne (Ad No 3,50 € × 100 1624 350,00 € 8 350,00 € one size 1624 0 Gesamtsumme: 437,50 EUR Zulauf: 8.000 KW 32/2018 Warenkorb speichern > weiterer Zulauf: ca. in KW 32/2018

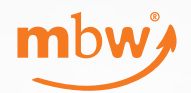

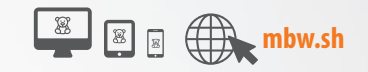

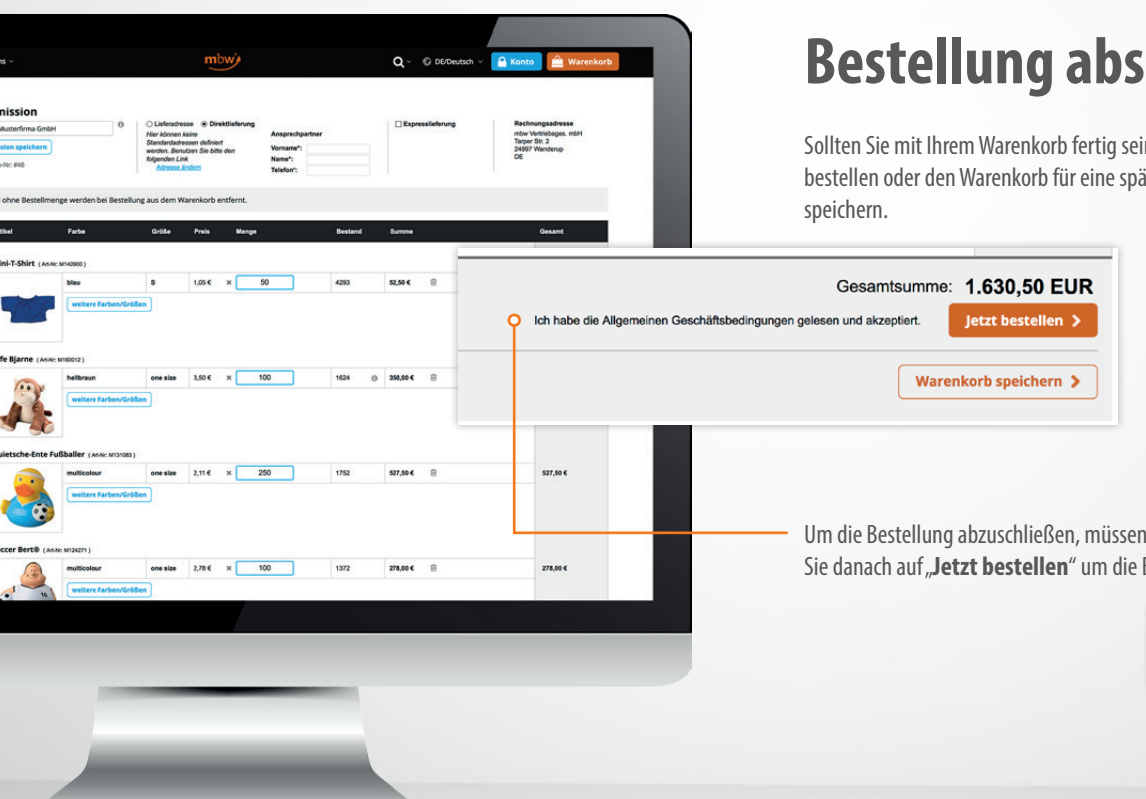

# **Bestellung abschließen**

Sollten Sie mit Ihrem Warenkorb fertig sein, können Sie entweder direkt bestellen oder den Warenkorb für eine spätere, weitere Bearbeitung

Um die Bestellung abzuschließen, müssen unsere AGB akzeptiert werden. Klicken Sie danach auf "Jetzt bestellen" um die Bestellung abzusenden.

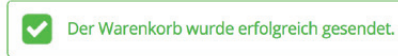

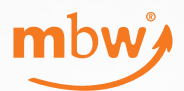

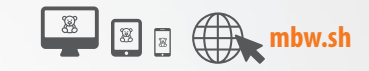

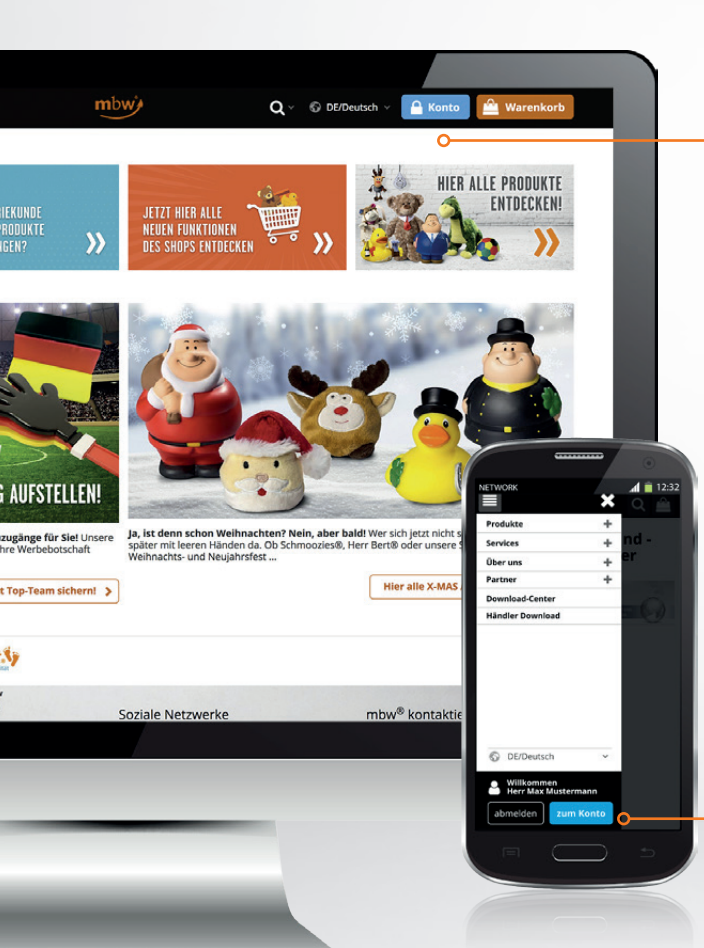

### Kundenkonto

Klicken Sie in der oberen Menüleiste auf "**Konto**", um Ihre Warenkörbe, Aufträge, persönlichen Daten und weitere Services zu verwalten.

Auf mobilen Geräten finden Sie das Kundenkonto unter dem Menü **E**. Gehen Sie dann auf den Button "**zum Konto**".

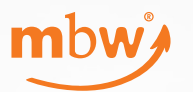

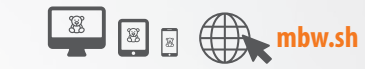

### **Rechtevergabe/Sachbearbeiter**

Unter Sachbearbeiter verwaltet ein **ADMIN** die Mitarbeiter des Unternehmens, die Zugang zum mbw<sup>®</sup>-Online-Portal haben sollen. Diese benötigen aufgrund von datenschutzrechtlichen Bestimmungen persönliche Zugangsdaten.

Es werden zwei Typen von Web-Rechten 1 für Kontaktpersonen unterschieden:

- Webrecht "ADMIN": Diese Mitarbeiter sehen alle Warenkörbe des Unternehmens und können weitere Kontaktpersonen anlegen. Es kann beliebig viele Mitarbeiter mit dem Recht "ADMIN" geben.
- Webrecht "EINKAUF": Diese Mitarbeiter sehen nur die von Ihnen selbst erstellten Warenkörbe und können keine weiteren Kontaktpersonen anlegen.

Initial hat mbw<sup>®</sup> zunächst jeder Kontaktperson das Web-Recht "**ADMIN**" zugeordnet. Bitte konfigurieren Sie die Rechte nach Ihren persönlichen Unternehmensbedürfnissen.

Verlässt ein Mitarbeiter das Unternehmen, so muss ein Admin den **Zugang sofort deaktivieren**, um einem evtl. Missbrauch vorzubeugen, indem er einen Haken bei "**gesperrt**" im Konto des jeweiligen Sachbearbeiters setzt.

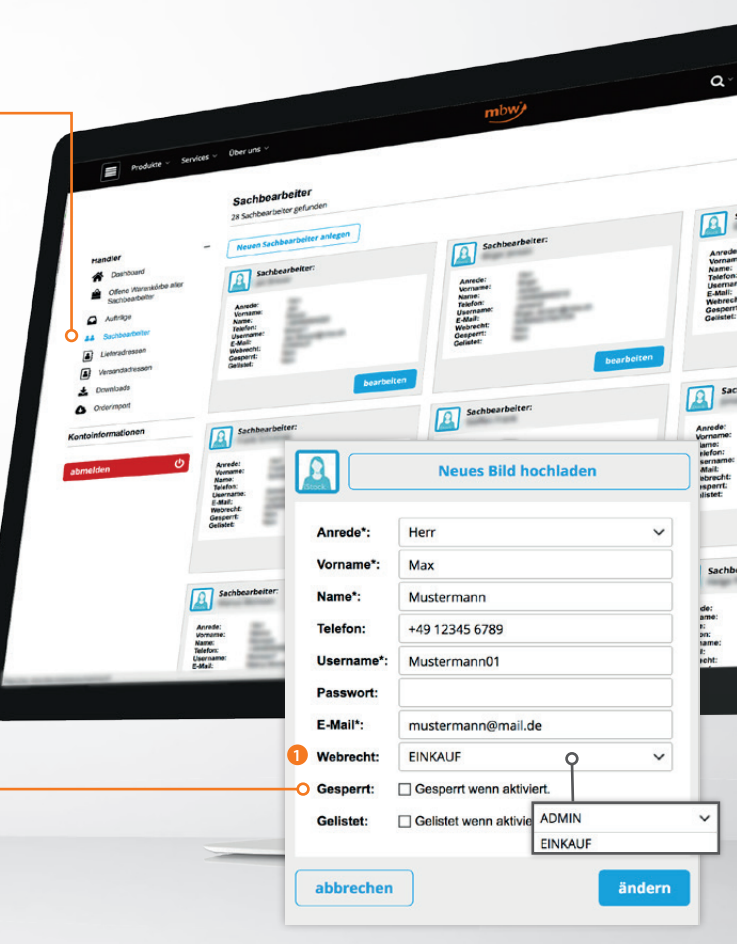

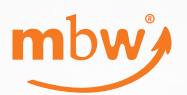

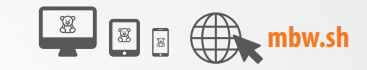

### Kundenkonto

- **Dashboard** unser "schwarzes Brett". Hier finden Sie aktuelle Informationen
- Offene Warenkörbe aller Sachbearbeiter Verwaltung Ihrer Warenkörbe (nur mit Recht ADMIN)
- 8 Aufträge Übersicht Ihrer Bestellungen. Mit Recht ADMIN aller Bestellungen des Unternehmens.
- O Sachbearbeiter Verwaltung Ihrer Mitarbeiter (nur mit Recht ADMIN)
- **5** Lieferadressen Verwaltung Ihrer Lieferadressen
- **6 Versandadressen** Verwaltung von Adressen für Direktlieferungen
- **Downloads** Download aktueller Verkaufsunterlagen
- **Orderimport** Diesen Service bieten wir ab Frühjahr 2018 an. (nur mit Recht ADMIN)
- **O Kontoinformationen** Verwaltung Ihres eigenen Benutzerkontos

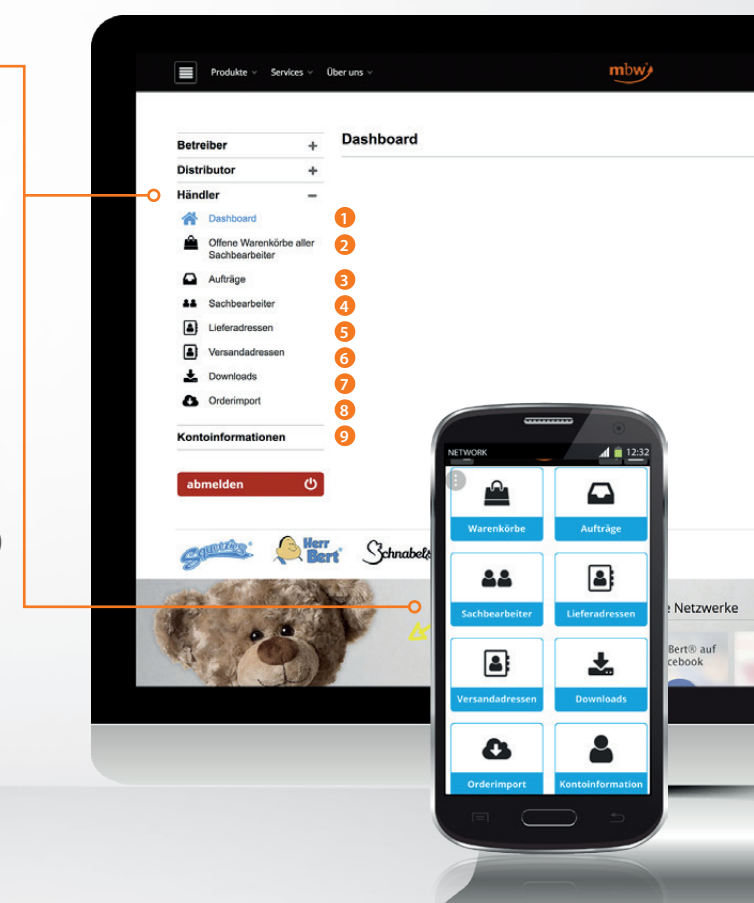

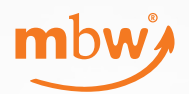

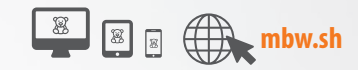

### **Offene Warenkörbe**

Mit dem Recht ADMIN sehen Sie alle offenen Warenkörbe aller Sachbearbeiter Ihres Unternehmens. Nur mit diesem Recht können Sie diese Warenkörbe für Ihre Kollegen im Falle einer Abwesenheit bearbeiten, löschen und senden. So stellen Sie sicher, dass Sie jederzeit auf alle Warenkörbe des Unternehmens zugreifen können.

Sie können jedem Warenkorb eine **Kommission** zuweisen, z.B. "Auftrag Musterfirma GmbH". Diese Kommission wird nun auch **auf allen Lieferscheinen und Rechnungen** ausgegeben und unterstützt Sie, die Belege Ihrem Kundenauftrag zuzuordnen.

Jeder Warenkorb zeigt zudem an, wann und von welchem **Sachbearbeiter** er angelegt wurde. Über eine **Filterfunktion** können Sie nach **Datum und Bestellart** filtern und sortieren. So unterstützt Sie das Online-Portal optimal bei Ihrer täglichen Arbeit.

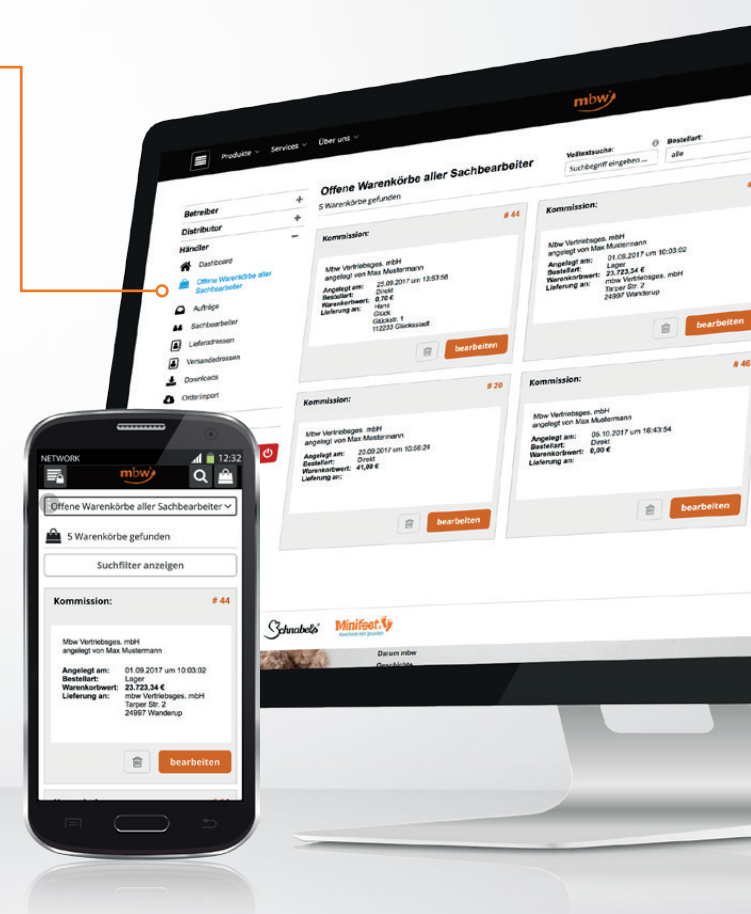

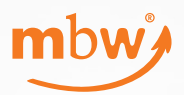

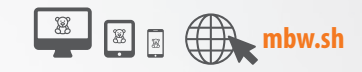

## Aufträge

Unter Aufträge sieht der **ADMIN** alle Aufträge des Unternehmens, der Mitarbeiter mit dem Recht **EINKAUF** nur seine Aufträge.

Zum Start der mbw.sh haben wir alle Sachbearbeiter mit dem Recht **ADMIN** ausgestattet. Sie können diese Konfiguration auf Ihre Bedürfnisse hin in **KONTO, SACHBEARBEITER** mit dem Recht **ADMIN** eigenständig ändern.

#### • Volltextsuche:

Hier können Sie Ihre Aufträge nach der Kommission suchen. Zudem besteht die Möglichkeit, die Äuftrage nach Bestellart oder Datum zu sortieren.

### 2 Auftragsdetails:

Sie können sich jeden Auftrag auch im Detail nochmals anschauen. Zudem können Sie eine PDF mit den Auftragsdetails herunterladen.

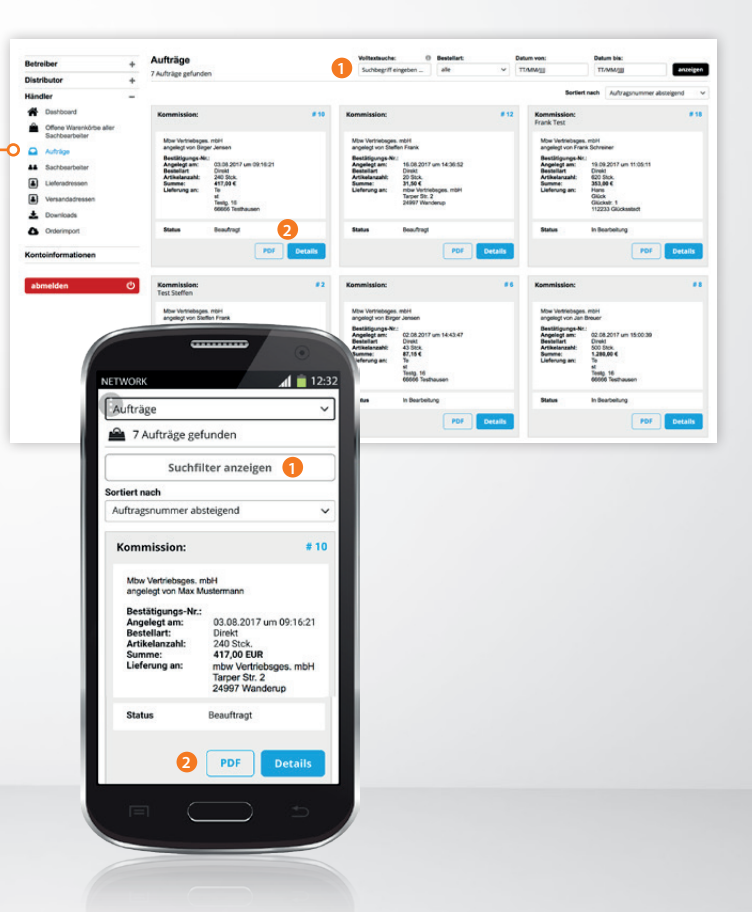

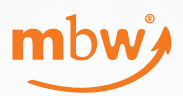

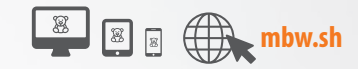

### Lieferadressen

Unter Lieferadressen verwalten Sie Ihre Standard-Lieferadresse(n). Hier liefern wir mit einem Lieferschein mit mbw<sup>®</sup> Briefkopf.

Hinterlegen Sie z. B. die Adressen Ihrer Außendienst-Mitarbeiter, Vertriebsniederlassungen, Druckereien o. ä.

Um eine neue Lieferadresse anzulegen, klicken Sie einfach auf den Button "**Neue Lieferadresse anlegen" 1**.

Wechseln Sie einfach Ihre Standard-Adresse, indem Sie eine neue Adresse als Standard setzen 2.

Lieferadressen können auch direkt aus einem Warenkorb ausgesucht oder angelegt werden.

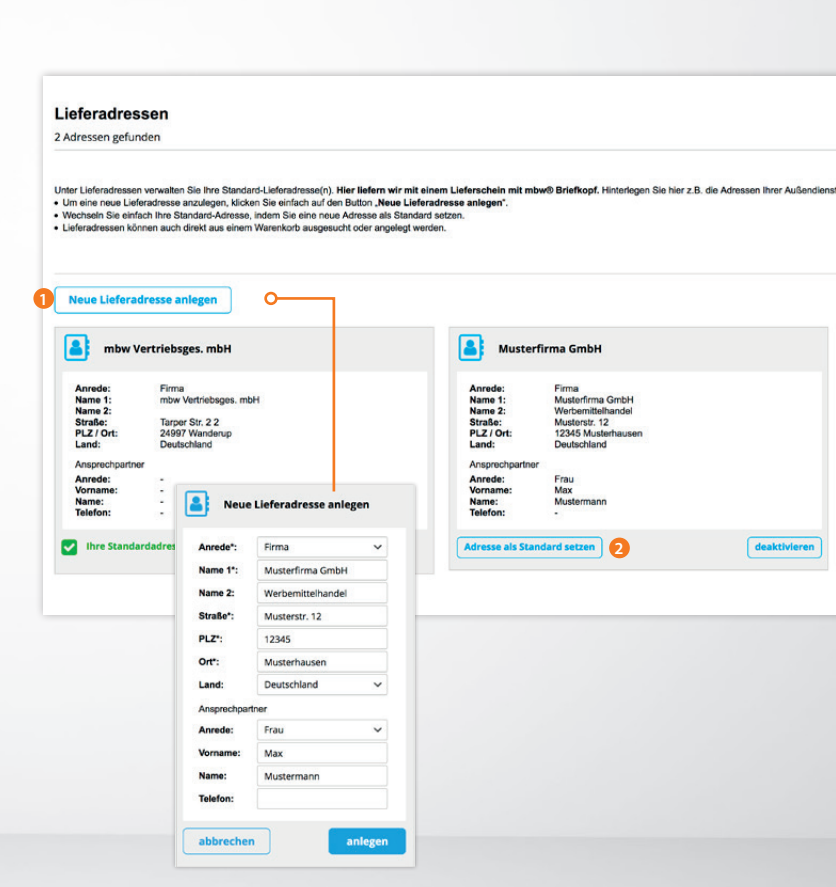

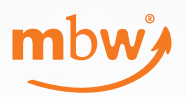

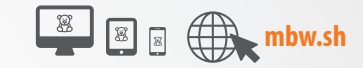

#### Versandadressen

3 Adressen gefunden

Unter Versandadresse können Sie die Adressen ihrer Kunden verwalten, an welche das möw®-Team eine Bestellung direkt liefern soll. Die Anlage und Pflege ist analog zu der Pflege von Lie • Diese Sendungen werden von uns mit einem meutralen Lieferschein ohne möw® Logo aber in fhrem Namen und Ihrer Adresse versendet. • Auch Versanderbesse können direkt aus einem Verenoton ausgesuch der angelegt werden.

| mbw V                                                           | ertriebsges. mbH                                                                   | Auster Muster                                                   | rfirma GmbH                                                                                          |
|-----------------------------------------------------------------|------------------------------------------------------------------------------------|-----------------------------------------------------------------|----------------------------------------------------------------------------------------------------|
| Anrede:<br>Name 1:<br>Name 2:<br>Straße:<br>PLZ / Ort:<br>Land: | Firma<br>mbw Vertriebsges. mbH<br>Tarper Str. 2 2<br>24997 Wanderup<br>Deutschland | Anrede:<br>Name 1:<br>Name 2:<br>Straße:<br>PLZ / Ort:<br>Land: | Firma<br>Musterfirma GmbH<br>Werbemittelhandel<br>Musterstr. 12<br>12345 Musterhausen<br>Deutschland |
| Ansprechpartne<br>Anrede:<br>Vorname:<br>Name:<br>Telefon:      | 2f<br>-<br>-<br>-                                                                  | Ansprechpartne<br>Anrede:<br>Vorname:<br>Name:<br>Telefon:      | er<br>Frau<br>Max<br>Mustermann<br>-                                                                 |

### Versandadressen

Unter Versandadresse können Sie die Adressen Ihrer Kunden verwalten, an welche das mbw<sup>®</sup>-Team eine Bestellung direkt liefern soll. Die Anlage und Pflege ist analog zu der Pflege von Lieferadressen.

Diese Sendungen werden von uns mit einem neutralen Lieferschein ohne mbw<sup>®</sup> Logo aber in Ihrem Namen und Ihrer Adresse versendet.

Auch Versandadressen können direkt aus einem Warenkorb ausgesucht oder angelegt werden.

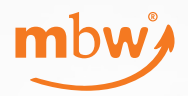

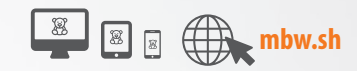

### **Downloads**

Unter Downloads können Sie sich z. B. aktuelle Lagerbestandslisten, Preislisten, Kataloge mit Industriepreisen, aber auch die neuesten Flyer herunterladen.

Die Lagerbestandsliste können Sie auch in Ihr eigenes ERP importieren oder als weitere Information für Ihren Webshop nutzen. Diese Liste wird jede Stunde aktualisiert. Der nächste Updatezyklus wird Ihnen angezeigt.

Für einen automatisierten Import von Lagerbeständen in Ihre Systeme stellen wir diese auch auf einem FTP-Server zur Verfügung.

Sie möchten diesen Service nutzen? Bitte sprechen Sie unsere Verkaufssachbearbeiter an.

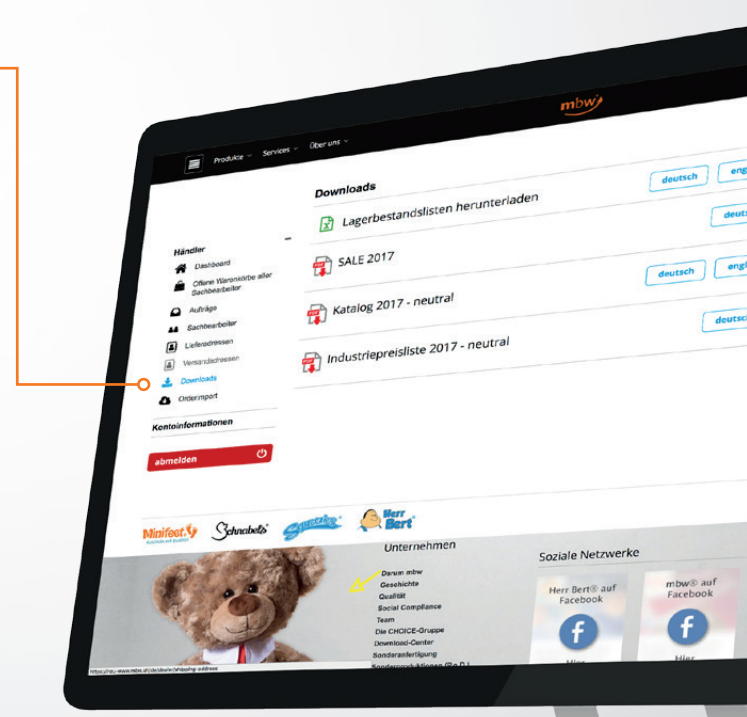

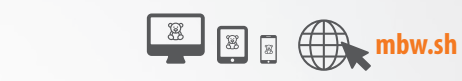

mbw'

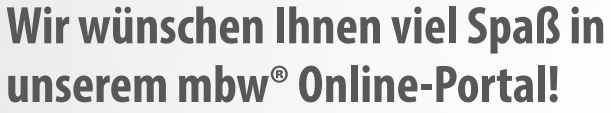

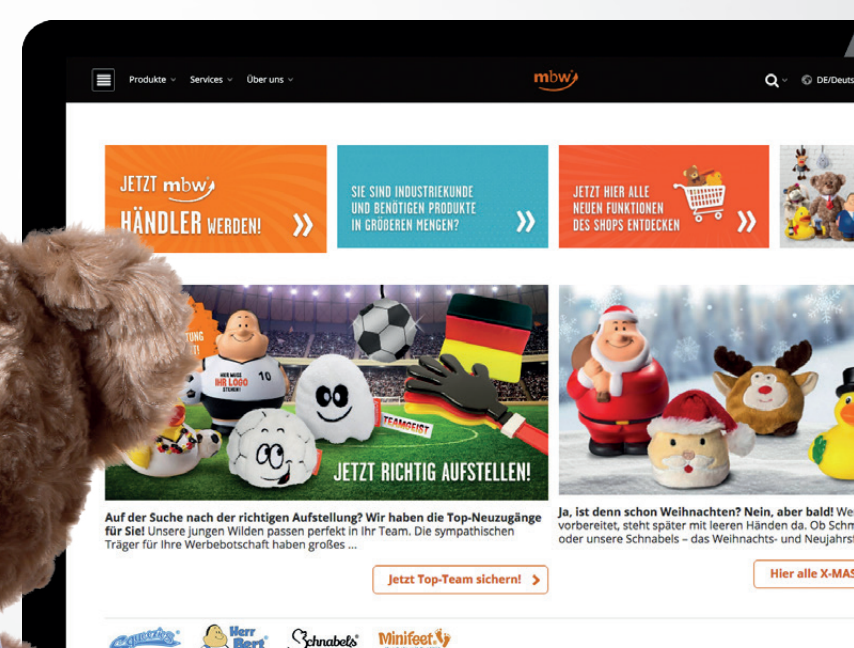